The following instruction is intended to guide the preparer step by step through the process of completing the ANL 126C Shipping Order form. There are slight changes in the XINK version of this form from the previously used PARIS version. If you are accustomed to using the PARIS version, there is now more detailed information required. If at any time you are unclear on the requirements, the ANL Shipping group's contact information is on the last page. Please do not hesitate to contact the Shipping group with questions regarding information required. The form will not submit unless these fields are complete. The ANL Shipping group recommends the preparer enter information in all fields.

| <u>ANL CONTACT</u> |                                                                                       |
|--------------------|---------------------------------------------------------------------------------------|
| *Badge             | Enter the badge of the person that can answer any questions that come up about        |
|                    | the material in the shipment. It can either be the person entering the information    |
|                    | or it may be someone else.                                                            |
| <u>SHIP TO</u>     |                                                                                       |
| Attention          | Enter to whose attention this shipment is going. This can be a person, department,    |
| Attention          | or return material authorization number.                                              |
| *Phone Number      | Enter the phone number for the recipient. Required field for all destinations.        |
|                    | Enter name of company. If being shipped to a residence, enter the name of the         |
| *Company Name      | person items are being shipped to. Use the magnifying glass to search for a PARIS     |
|                    | vendor.                                                                               |
|                    | Enter the date required at destination. The Shipping department will do everything    |
| *Date Required at  | possible to be sure your shipment arrives on the date requested. If this date is a    |
| Dectination        | Saturday, you must receive prior approval from ANL Shipping Department for a          |
| Destination        | Saturday delivery. This service is not available in all areas. There is not an        |
|                    | overnight option for international service.                                           |
|                    | Enter the street address for your recipient. Domestic shipments cannot be shipped     |
| *Address Line 1    | to PO boxes. We need a valid street address in this section. If international         |
|                    | shipment, please contact the shipping office for approval of PO box.                  |
| Address Line 2     | Enter specific building, suite, or any other specific information for the destination |
| Address Line 2     | in this area. Example: Bldg 202, Bio Chemistry Department.                            |
| *City              | Enter the name of the city where the shipment is going.                               |
|                    | Enter the name of the state or Canadian province where your shipment is going. If     |
| *State/Province    | it is an international location, other than Canada, choose n/a from the drop down     |
|                    | box.                                                                                  |
|                    | Enter the zip code or international postal code for your shipments destination. If it |
| Zip/Postal Code    | is international, verify that there is a postal code and assure that it is entered    |
|                    | correctly. It will delay your shipment if it is not entered or entered incorrectly.   |
|                    | Enter the destination country for your shipment. If this is an international          |
|                    | shipment, we need to know who is responsible for payment of freight, customs,         |
| *Country           | duties and tax charges. Refer to section "Shipment Information" for freight charge    |
|                    | options. Contact ANL Shipping Department if clarification is needed on the            |
|                    | additional charges for international shipments. If shipment is going to Brazil,       |
|                    | Brazilian tax number (CPF) is required for all non-document shipments. The CPF        |
|                    | number should be entered in the "Comments" section at the bottom of the form.         |

| Residential<br>Address | Is this going to a residence? If yes, check this box. If no, leave it blank.              |
|------------------------|-------------------------------------------------------------------------------------------|
| Reference              | Enter any reference number that will help the recipient identify this shipment            |
| Number                 | when it arrives at its destination.                                                       |
|                        | If your shipment is domestic, skip this step. If it is international, you must declare    |
| Country of             | where your shipment was manufactured. Shipping cannot process the shipment                |
| Manufacture            | without this information. Contact ANL Shipping Department if clarification is             |
|                        | needed on the additional information required for international shipments.                |
|                        | If you would like to know the tracking number for your shipment, enter the                |
| Email Address for      | persons email address here and it will be sent. If more than one person needs a           |
| Tracking               | tracking number, enter the additional email addresses in the "Comments" section           |
|                        | located at the bottom of the form.                                                        |
| COST CODE              |                                                                                           |
| *Tack                  | Cost codes must be entered for every shipment regardless of who is responsible            |
| TASK                   | for charges. Use the magnifying glass to search for a cost code.                          |
| *Center                | Enter your cost center.                                                                   |
| Project                | Enter project code if applicable.                                                         |
| Activity               | Enter activity code if applicable.                                                        |
| SHIPMENT INFORM        | ATION                                                                                     |
|                        | Loan – be sure that the loan agreement has been approved and that property is             |
|                        | included in the approval thread.                                                          |
|                        | Other - be sure to explain in the "Other Reason" section the purpose of the               |
| *Deccer for            | shipment.                                                                                 |
| Shinmont               | Return of Ioan                                                                            |
| Shipment               | Return to vendor (any) – contact buyer. They will need to complete the 126c.              |
|                        | Warranty Repair – be sure that buyer is aware. They need to negotiate the terms           |
|                        | of shipment. If this is an international warranty repair, a PO will likely need to be     |
|                        | created to determine shipping terms.                                                      |
|                        | If you chose <b>other</b> for your shipment, here is where you will explain why you chose |
| Other Reason           | that. Also a good area to put in notes for the ANL Shipping Department.                   |
|                        | If this is associated with a PO (award) / AMOS MR number, check the button that           |
| *Award Type            | applies. If it is not associated with a PO (award)/ AMOS MR, click none.                  |
| AMOS Recipient         | If this is an AMOS Receipt correction, click this box. If not, skip to next step.         |
| Correction             |                                                                                           |
|                        | This box is used for shipments that have been delivered to building 46 and will be        |
|                        | shipped out from 46 without ever leaving building 46. Example; you have one               |
|                        | pallet of fittings coming in that need to be galvanized before you can use them.          |
| Held in Receiving      | You create the shipping order, mark held in receiving, contact someone in the ANL         |
|                        | Shipping Department to tell them that this is held in receiving (shipping@anl.gov),       |
|                        | and we will process this shipment without having the material delivered to vour           |
|                        | location.                                                                                 |
| Award/MR No.           | If you have a PO (award)/AMOS MR number, enter it here.                                   |
| ,                      |                                                                                           |

| Req. Number         | If you have a requisition number enter it here. If the requisition has not been                            |
|---------------------|----------------------------------------------------------------------------------------------------|
|                     | approved, you will not be able to submit the shipping order.                                               |
|                     | If this is not a vendor pickup, check no. If it is, are they picking it up from your                       |
|                     | location or from shipping? A vendor pick up is when the recipient, without the aid                         |
| *Vendor Pickup      | of the ANL Shipping Dept, will arrange the transportation of the shipment. If this is                      |
|                     | a vendor pick up contact the ANL Shipping Department ( <u>shipping@anl.gov</u> ) to get                    |
|                     | the shipping order approved.                                                                               |
| *High Risk          | Is this a shipment of high risk property / precious metals?                                                |
| Property /          |                                                                                                    |
| Precious Metal      |                                                                                                    |
|                     | Who is paying the shipping charges for your shipment? If the Lab is paying then                            |
|                     | click prepaid. If the recipient is paying then click collect and go to "Carrier Name"                      |
|                     | and "Account Number". If another company besides the lab or the recipient is                               |
|                     | paying, click 3 <sup>rd</sup> party and go to "Comments" section and enter the name of the 3 <sup>rd</sup> |
|                     | party company. If this is international, we need to know who is responsible for the                        |
| Prepaid / Collect / | customs charges, duties and taxes. If the recipient is responsible for any of these                        |
| 3rd Party           | charges (collect) we will need the name, account number, and contact information                           |
|                     | for a carrier of their choice or freight forwarder. Collect for anything will require                      |
|                     | the same information as domestic. If your shipment is prepaid freight and collect                          |
|                     | duties and taxes you can enter that information in the "Comments" section.                                 |
|                     | Please <b>do not</b> affix any pre-paid vendor labels to your box. The label should be                     |
|                     | attached to the ANL126C when brought to the ANL Shipping Department.                                       |
| *Does Shipment      | Does this shipment contain records? If it does you must attach an ANL-509 in the                           |
| Contain Records     | "Attachments" section or your shipping order will not be approved.                                         |
|                     | If the lab is paying the shipping, ANL shipping dept will determine the most cost                          |
| Carrier Name        | effective and efficient DOE approved carrier to be used. If the shipment is collect                        |
|                     | or 3 <sup>rd</sup> party, enter the name of the carrier requested.                                         |
| *Was Material in a  | Was this material in a controlled area? If no go to next step. If yes, this must be                        |
| Controlled Area     | routed to HP tech before it can be submitted. HP will enter the information in "If in                      |
|                     | Controlled Area" section.                                                                                  |
|                     | An account number is required if you are shipping FedEx collect, that goes here. If                        |
|                     | shipping UPS collect you must enter the account number and the zip code that                               |
| Account Number      | corresponds with that account number in this box. This is information that is                              |
|                     | required by UPS. Without this information shipping costs will be charged to cost                           |
|                     | code that was supplied in the "Cost Code" section.                                                         |
| If in Controlled    | HP tech survey information for items that were in a controlled area.                                       |
| Area                |                                                                                                    |
| <u>ITEMS</u>        |                                                                                                    |
| *Line               | Enter each product on its own line number.                                                                 |
| Property #          | If there is property # it must be recorded here.                                                           |
| *Description        | Include a general description of the material being shipped. Include any $ANL$ # and                       |
|                     | any serial # that identifies the material.                                                                 |
| *Quantity           | Enter the quantity of this item.                                                                           |

| Unit of Measure | Choose the appropriate unit of measure for your quantity.                                   |
|-----------------|---------------------------------------------------------------------------------------------|
| *Unit Price     | Enter the appropriate price per unit for your product.                                      |
|                 | Market value will be calculated based on your unit price that is entered. If your           |
|                 | shipment is domestic, move to next section. If your item is shipping internationally        |
|                 | and is valued over \$2500 you will need to fill out an export questionnaire. Contact        |
| Market Value    | the ANL Shipping Department ( <u>shipping@anl.gov</u> ) to receive the most current copy    |
|                 | of the questionnaire. Your shipment cannot be processed without this additional             |
|                 | information. Please note – if the market value is automatically populated and you           |
|                 | do not believe it matches the fair market value, please make a note of the new fair         |
|                 | market value in the "Comments" section.                                                     |
| Sub-component   | Is this a subcomponent of a larger item? If yes mark this box, if not leave it blank.       |
|                 | Enter the number of packages, per line item, that you have. Example, you are                |
| # of Packages   | shipping out one line item of brochures. The quantity is 600ea and there are 100            |
|                 | per box, enter 6 in the number of packages.                                                 |
| Delete          | If you enter a line and do not need it, click x to delete the entire line.                  |
|                 | Does your item contain any hazards? If yes your shipment must be processed                  |
|                 | through shipping and receiving to ensure all regulations are met. For questions             |
| *Hazards        | pertaining to transport of the material, please reference LMS-PROC-202. Click the           |
|                 | appropriate drop down box to disclose the hazard associated with your shipment.             |
|                 | Batteries – all batteries have some regulation that is associated with them. In             |
|                 | order to properly classify the battery Shipping needs additional information. We            |
|                 | will need to know the chemical composition of the battery (NiCad, NiMh, LiPo,               |
|                 | Lilon) and whether chargeable or rechargeable), the amperage and voltage. If a              |
|                 | prototype battery; you <b>must</b> contact the Shipping Department.                         |
|                 | Combustible Liquid – has your item been classified as a combustible liquid? Be              |
|                 | sure to include the MSDS so that we can verify this.                                        |
|                 | <b>Corrosive Material</b> - be sure to include the MSDS so that we can verify this.         |
|                 | <b>Cryogenic Liquid</b> – are you using a cryogenic liquid to keep something frozen? Is     |
|                 | there a special permit or competent authority in place that you are using? Be sure          |
|                 | to include these along with your MSDS with the shipment for verification.                   |
|                 | Dangerous When Wet – this type of material is highly regulated. Be sure to include          |
|                 | your MSDS with this shipment.                                                               |
|                 | <b>Diagnostic Specimen</b> – does this meet the criteria for a biological substance or      |
|                 | infectious material? Be sure to notify properly trained personnel to handle this            |
|                 | type of shipment.                                                                           |
|                 | <b>Dry Ice</b> – we need to know how many pounds of dry ice are included with your          |
|                 | shipment. We cannot ship dry ice without this quantity in pounds.                           |
|                 | <b>Explosives</b> – this type of material is highly regulated. Be sure to include your MSDS |
|                 | with this shipment.                                                                         |
|                 | Flammable Compressed Gas – be sure that your cylinder you are shipping in is                |
|                 | within its calibration and inspection dates. If the inspection has expired, we cannot       |
|                 | ship it. Be sure to include MSDS and quantity in liters for the gas in the cylinder.        |
|                 | Flammable Liquid – be sure to include MSDS.                                                 |

|                   | Flammable Solids - be sure to include MSDS.                                                 |
|-------------------|---------------------------------------------------------------------------------------------|
|                   | Infectious Substances – can only be prepared and processed by trained individuals.          |
|                   | If you have not received infectious substance training, you cannot process this             |
|                   | shipment.                                                                                   |
|                   | <b>Miscellaneous Hazardous Material</b> – any class 9 materials, other than dry ice, or     |
|                   | any material that has a hazard not represented on this list.                                |
|                   | <b>Nano Materials</b> – you must declare if the nano materials in your shipment are         |
|                   | bound or unbound. If they are unbound, they must be prepared per LMS-PROC-84                |
|                   | before they are brought to shipping. Enter the terms "bound" or "unbound" and               |
|                   | "Packaged per PROC 84" in the comments section                                              |
|                   | Non Flammable Compressed Gas - be sure that the cylinder you are shipping is                |
|                   | within its calibration and inspection dates. If the inspection has expired, we cannot       |
|                   | ship it. Be sure to include MSDS and quantity in liters for the gas in the cylinder         |
|                   | Organic Perovides - this type of material is highly regulated. Be sure to include           |
|                   | your MSDS with this shipment                                                                |
|                   | <b>Ovidizer</b> - be sure to include MSDS                                                   |
|                   | Padiation Congrating Davids – must be referred to MCA for shipmont                          |
|                   | Padioactive – must be referred to MCA for shipment.                                         |
|                   | Regulated Biological and/or Biobazardous Materials - can only be prepared and               |
|                   | processed by trained individuals. If you have not received infectious / biological          |
|                   | substance training you cannot process this chinment                                         |
|                   | Substance training, you cannot process this simplifient.                                    |
|                   | sure to include your MSDS with this shipment                                                |
|                   | <b>Toxic</b> - this type of material is highly regulated. Be sure to include your MSDS with |
|                   | this shipment.                                                                              |
|                   | Toxic Gas - this type of material is highly regulated. Be sure to include your MSDS         |
|                   | with this shipment. Be sure the cylinder is within its calibration and inspection           |
|                   | dates. If the inspection date is not current, the cylinder cannot be shipped. Be sure       |
|                   | to include MSDS and quantity in liters for the gas in the cylinder.                         |
|                   | If your line item has more than one hazard associated with it then this is where the        |
| Additional Drop   | subsidiary hazards would be declared. Example, Liquid Nitrogen keeping infectious           |
| Down Menu's       | protein crystals frozen would require 2 hazard declarations. Cryogenic Liquid and           |
|                   | infectious substance.                                                                       |
| Dhu si sa l E sum | This is for the physical form of your material. Please declare if this is a liquid, solid,  |
| Physical Form     | or a gas. This helps to verify that the correct material is being shipped out.              |
|                   | If your line item is a hazard fill in only the hazardous quantity here. If you don't        |
| Hazard Quantity   | have a hazard, leave blank.                                                                 |
| Hazard Unit of    | If have a hazardous quantity fill in only the unit of measure for hazardous quantity        |
| Measure           | here. If you don't have a hazard, leave blank.                                              |
|                   | This will be the total market value of all your line items on this shipping order.          |
| Total             | Please note – if the market value is automatically populated and you do not believe         |
|                   | it matches the fair market value, please make a note of the total new fair market           |
|                   | value in the "Comments" section.                                                            |

| <u>COMMENTS</u>    |                                                                                         |
|--------------------|-----------------------------------------------------------------------------------------|
|                    | This is the field to enter any information that may not have been covered               |
|                    | somewhere else within this form.                                                        |
| <u>ATTACHMENTS</u> |                                                                                         |
|                    | Click on the paperclip to locate your desired attachment. This is where to              |
|                    | electronically attach MSDS, prepaid labels, or a return material authorization.         |
|                    | Make sure to use a description that the shipping department will recognize as           |
| File Description   | important. Examples MSDS1, RMA, LABEL.                                                  |
| Delete             | Use this to delete entire attachment line.                                              |
| Add Another        | Click to add another attachment. Follow steps for attachments.                          |
| Attachment         |                                                                                         |
| ROUTING THREAD     |                                                                                         |
|                    | This is the section where you will decide on your routing thread. If your division      |
|                    | requires a thread to be chosen, do not leave this blank. If you leave it blank, the     |
|                    | form will auto create the routing thread based on cost code, purchase requisition       |
|                    | and property information entered. The form will send approval notices to <i>every</i>   |
|                    | <b>person</b> that is a signature authority on that cost code, purchase requisition, or |
|                    | property approver. To enter specific routing threads as desired or required by your     |
|                    | division see below:                                                                     |
|                    | Enter specific division routing requested or required by your division for that cost    |
| Division           | code.                                                                                   |
| Thread             | Choose appropriate approver based on options given.                                     |
| ADDITIONAL APPR    | OVERS                                                                                   |
|                    | To add an additional approver that may not be on that thread, you will need the         |
|                    | badge number of that approver and the reason that you are adding them to the            |
| Approver Badge     | thread. Go to "Add Another Approver" to add the person you want to include on           |
|                    | the thread. This person will be added before the rest of the routing thread.            |
| Reason             | Enter the reason that you are using this requestor.                                     |
| Delete             | Use this to delete an approver.                                                         |
| Add Another        | Use this to add another approver                                                        |
| Approver           |                                                                                         |
| ROLITING           |                                                                                         |
|                    | Save your progress. If you close the window out, you lose all data that you have        |
| Save               | entered thus far                                                                        |
|                    | Once you are satisfied with all the information entered, hit submit for approval. If    |
|                    | you have missed a required field, the system will automatically put your cursor in      |
| Submit for         | the field that requires information. It does not highlight or hold case; it just puts   |
|                    | your cursor there. Once you have submitted for approval you can track the               |
| Approval           | progress on the form by clicking on the shinning order number and viewing the           |
|                    | thread in the "Pouting" section                                                         |
|                    | Once chiement is submitted this will display the resting history that has have          |
| Routing            | chesen If it is correct to to "Drint Chinning Order" and click print chinging order     |
|                    | chosen. If it is correct go to "Print Shipping Order" and click print shipping order    |

|                | button. If it is not correct, recall order, click allow updates at the bottom of form<br>and go back to "Routing Thread" section and either delete or add approvers. You<br>will receive an email when your shipment has been processed. The last approver is<br>listed as "Shipping Department". This does not turn green until the package has<br>been processed. |
|----------------|----------------------------------------------------------------------------------------------------|
| Print Shipping | Once you have submitted for approval, and you have verified that the approval                                                                                                    |
| Order          | thread is correct, click print shipping order. Print the shipping order and place a                                                                                                    |
|                | copy of it on your shipment. At this time, your package is ready to be transported                                                                                                    |
|                | to bldg 46. If your shipment contains no hazards for transportation, you can bring it                                                                                                    |
|                | to the building 46 counter to be shipped, or leave it for the T-run to pick it up and                                                                                                    |
|                | bring it to 46. Contact your building management for your particular T-run                                                                                                    |
|                | schedule. Non-hazardous and non-bulk shipments brought to shipping by 1230 and                                                                                                    |
|                | electronically approved through the entire routing thread will be shipped out the                                                                                                    |
|                | same day. If your shipments contain any hazards you will need to contact the                                                                                                    |
|                | hazmat T-Run, 2-7092, or the ANL Driving and Rigging Service, 2-9625, to transport                                                                                                    |
|                | your material to building 46 for shipment. The ANL Shipping Department will work                                                                                                    |
|                | as expediently and efficiently as possible to be sure that your order is processed                                                                                                    |
|                | and shipped as quickly as possible.                                                                                                    |
| Сору           | Use this for a new shipping order that is the exact same as a prior shipping order                                                                                                    |
|                | that has been shipped.                                                                                                    |

Please remember, there are several fields that require information before you can submit the form. If you are missing a required piece of information, check with the requestor for that information. You will not be able to submit the shipping order with these sections left blank.

If there is ever a question on what information that ANL Shipping Department is looking for on the form please contact the ANL Shipping Department. We will be happy to assist you in any way we can. If there is a problem with the form itself you will need to contact the CIS Helpdesk. The ANL Shipping Department and the CIS Helpdesk are working together to make this transition as smooth and painless as possible. We are constantly working to resolve any and all issues that may be discovered.

ANL Shipping Department Chuck Blair, <u>cblair@anl.gov</u>, 2-2977 Debbie Leasure, <u>dleasure@anl.gov</u>, 2-5779 Kelly Hansen, <u>khansen@anl.gov</u>, 2-2934